# Notice simplifiée d'utilisation du logiciel REGRESSI

### Pour saisir des données au clavier

- Aller dans le menu « Fichier » -> « Nouveau » -> « Clavier »
- Compléter la zone de dialogue : donner les noms et les unités des grandeurs à saisir puis valider.
- Saisir les données dans le tableau en respectant les unités

### Graphe

- Pour visualiser le graphique cliquer sur le bouton « Graphe »
  Graphe
- Pour changer l'aspect du graphique (ordonnées, abscisse, couleur, origine, forme des

points, ...), cliquer sur le bouton « XY »

### Ajouter une grandeur

- Retourner dans l'affichage des grandeurs
- Cliquer sur « Ajouter »
- Dans la zone de dialogue :
  - Choisir le type de grandeur (Grandeur calculé, ...)

Y<sub>4</sub> Ajouter

- Définir le nom et l'unité
- Saisir l'expression selon le type de grandeur choisi.
- o Valider
- Si vous devez modifier l'expression d'une grandeur calculée, allez dans l'onglet « expressions »

## Lettres grecques

• Utiliser la combinaison du clavier : Ctrl q pour obtenir  $\theta$ ; Ctrl t pour  $\tau$ ; Ctrl w pour  $\omega$ ; Ctrl l pour  $\lambda$ ; ...

#### Modéliser

Modéliser consiste à ajuster une courbe mathématique à des données expérimentales.

- Retourner dans l'affichage du graphe
- Cliquer sur le bouton « Modéliser »
- Dans la zone qui apparaît à gauche du graphique :
  - Saisir l'expression mathématique du modèle
  - Utiliser les symboles des variables, des symboles pour les paramètres à déterminer et des valeurs numériques pour les paramètres déjà connus.
  - Cliquer sur le bouton « coche » rouge clignotant pour un ajustement grossier puis sur le bouton « Ajuster » pour affiner.
  - o Lire le résultat : valeurs des paramètres, écart relatif, ...

#### Pour obtenir les coordonnées d'un point

- Dérouler le menu « outils »
  Example 2 de choisir la commande « réticule »
  Réticule
- Déplacer le curseur de la souris au-dessus de la courbe et lire les coordonnées.